#### In einem Web-Browser "arduino.cc" aufrufen und dort unter "Software" "Downloads" anwählen.

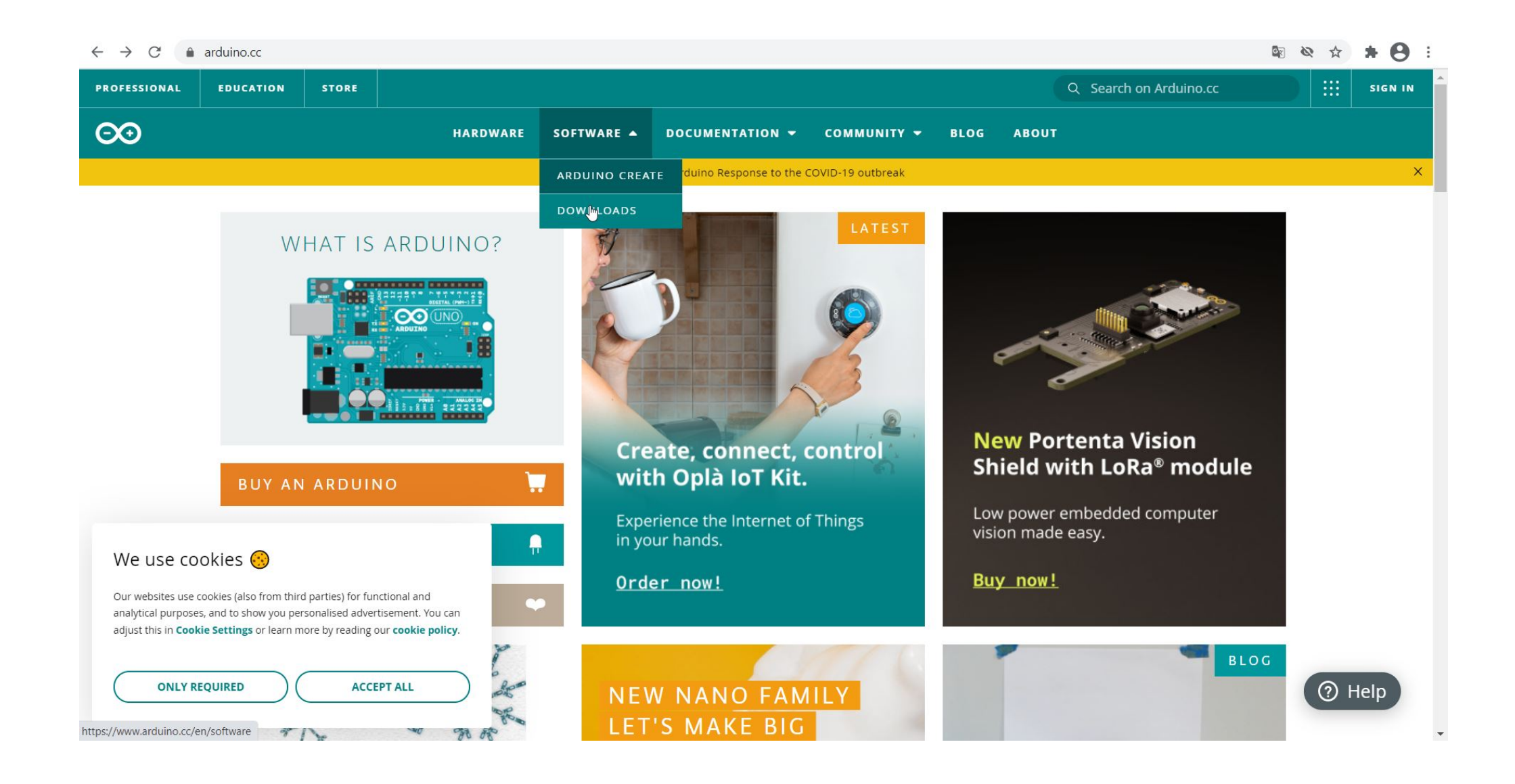

#### Im ersten Kästchen mit dem Titel "Arduino Web Editor" findet sich die Schaltfläche "Code Online"

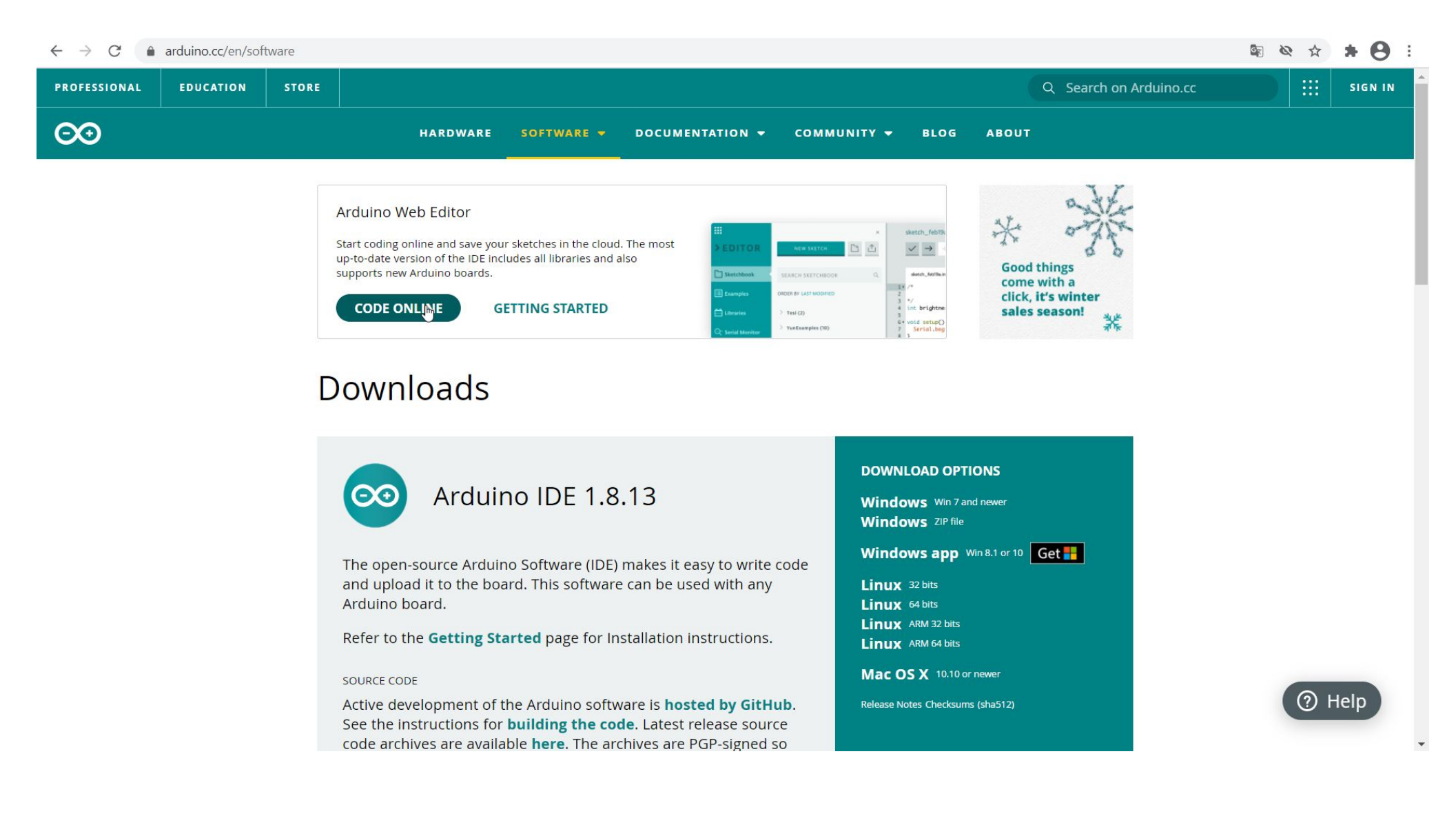

### Unter "Sign in to Arduino" entweder Benutzername und Passwort eingeben oder auf "Create one" klicken.

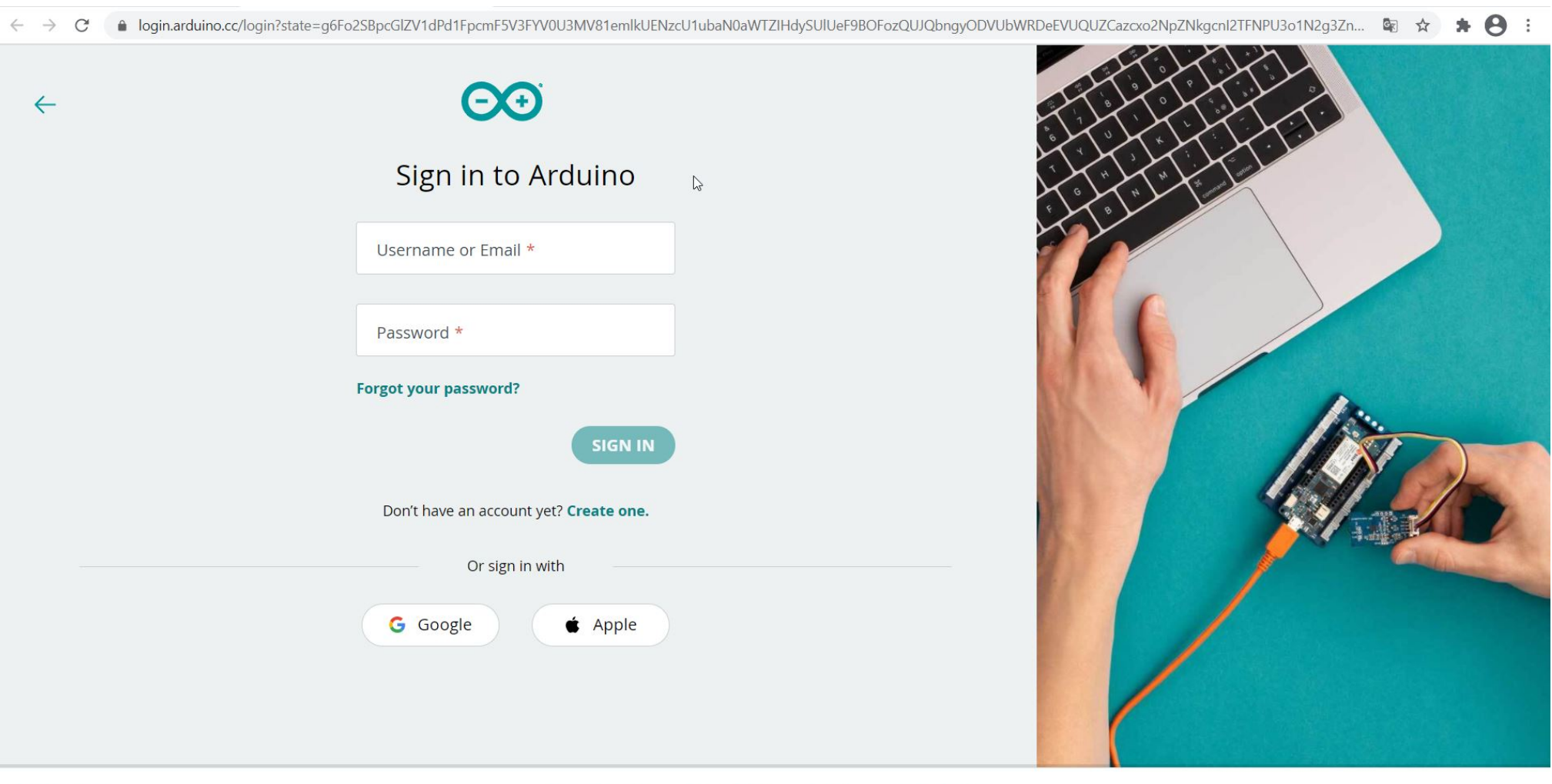

© 2021 Arduino

# Nach dem Anmelden zeigt sich die Programmieroberfläche.

| $\square$                                                         | sketch_feb14a                                     |             |   |           | UPGRADE PLAN | <br>8 |
|-------------------------------------------------------------------|---------------------------------------------------|-------------|---|-----------|--------------|-------|
|                                                                   | ✓ → Select Bo                                     | ard or Port |   | ••• SHARE |              |       |
|                                                                   | sketch_feb14a.ino                                 | ReadMe.adoc | • |           |              |       |
| 1 •<br>2<br>3<br>4<br>5 •<br>6<br>7<br>8<br>9 •<br>10<br>11<br>12 | <pre>/* */ void setup() { } void loop() { }</pre> |             |   |           |              |       |
|                                                                   |                                                   |             |   |           |              |       |

Nun den Mikrocontroller an einen USB-Port des Rechners anschließen.

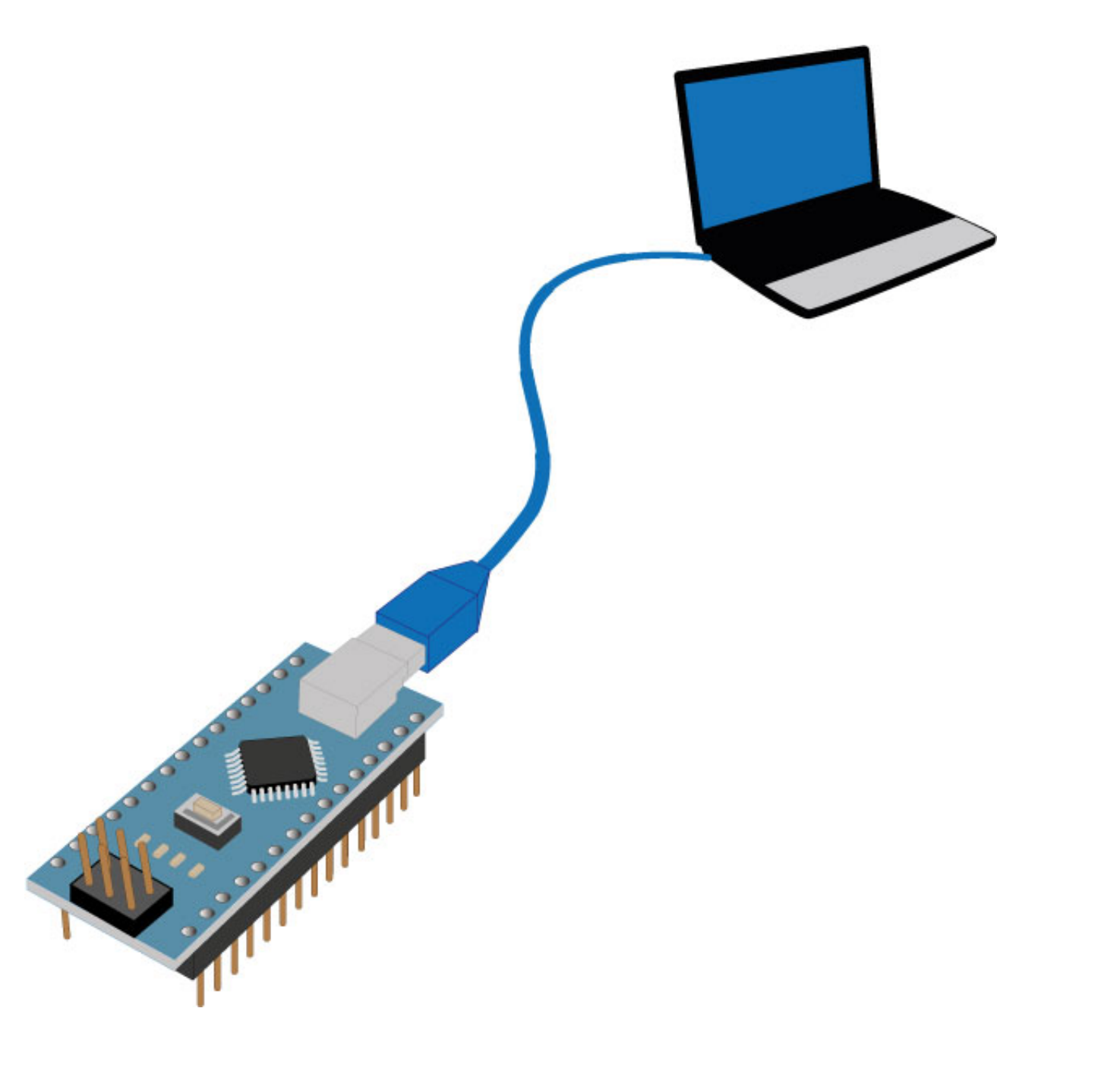

Im Web-Editor wird angezeigt, dass an einem bestimmten COM-Port ein Board angeschlossen wurde.

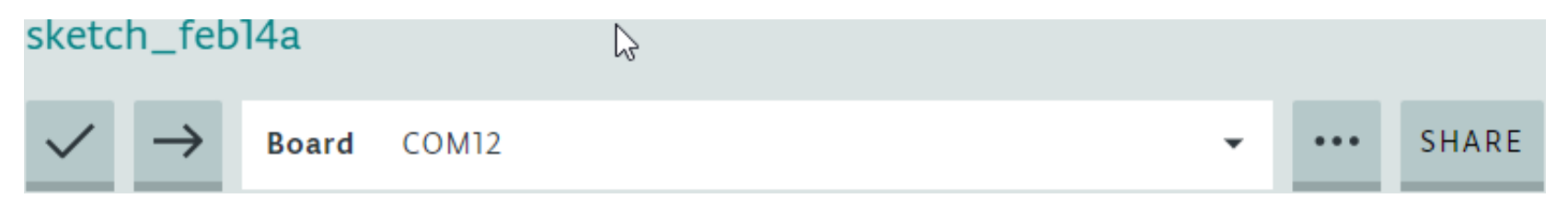

Ein Klick auf diese Anzeige, macht es möglich, weitere Einstellungen vorzunehmen.

| sketch_feb14a |               |                |           |   |      |       |  |
|---------------|---------------|----------------|-----------|---|------|-------|--|
| $\checkmark$  | $\rightarrow$ | Board COM12    |           | • | •••• | SHARE |  |
|               |               | Board COM12    |           | ~ |      |       |  |
| sketch_feb14  |               | Select Other B | rd & Port |   |      |       |  |

### In dem sich öffnenden Fenster links das passende Board suchen.

#### Select Other Board & Port

Select both a BOARD and a PORT if you want to upload a sketch.

If you only select a BOARD you will be able just to compile,

but not to upload your sketch.

| BOARDS                             |   | PORTS                  |   |
|------------------------------------|---|------------------------|---|
| SEARCH BOARD                       | Q | COM12                  |   |
| Arduino MKR1000<br>Arduino MKRZERO |   | FLAVOURS<br>ATmega328P | r |
| Arduino Nanth                      | ~ |                        |   |
| Arduino Nano 33 BLE                |   |                        |   |
| Arduino NANO 33 IoT                |   |                        |   |
| Arduino Nano Every                 |   |                        |   |
| Arduino Portenta H7 (M4 core)      |   |                        |   |
|                                    |   |                        |   |
|                                    |   |                        |   |

CANCEL ОК

COM-Port ...

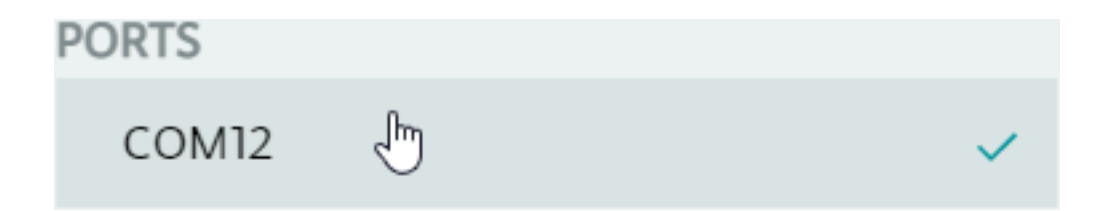

... und Prozessortyp auswählen.

| FLAVOURS                    |    |
|-----------------------------|----|
| ATmega328P                  | -  |
| Select Processor            |    |
| ATmega328P                  |    |
| ATmega328P (Old Bootloader) | N  |
| ATmega168                   | 45 |

## Zum Abschluss die gewählten Einstellungen mit "OK" bestätigen.

#### Select Other Board & Port

Select both a BOARD and a PORT if you want to upload a sketch. If you only select a BOARD you will be able just to compile, but not to upload your sketch.

| BOARDS                        |   | PORTS                       |   |  |
|-------------------------------|---|-----------------------------|---|--|
| SEARCH BOARD                  |   | COM12                       | ~ |  |
| Arduino Nano                  | ~ | FLAVOURS                    |   |  |
| Arduino Nano 33 BLE           |   | ATmega328P (Old Bootloader) | • |  |
| Arduino NANO 33 IoT           | • |                             |   |  |
| Arduino Nano Every            |   |                             |   |  |
| Arduino Portenta H7 (M4 core) |   |                             |   |  |
| Arduino Portenta H7 (M7 core) |   |                             |   |  |
| Arduino Primo                 |   |                             |   |  |
|                               |   |                             |   |  |
|                               |   |                             |   |  |

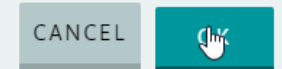

Im Web-Editor werden diese Einstellungen übernommen, ...

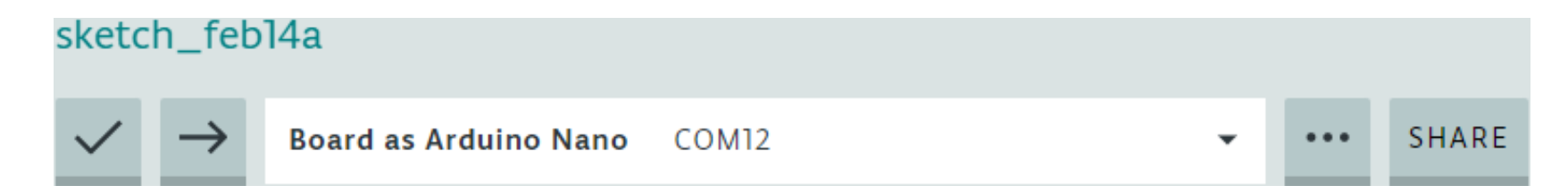

Der Arduino Nano kann nun programmiert werden, entweder selbst ....

```
sketch_feb14a.ino
                             ReadMe.adoc
 1 /* Was zwischen Schrägstrich plus Stern und Stern plus Schrägstrich
    geschrieben steht, bleibt ohne Einfluss auf den Programmcode.
 2
 3
    */
 4
 5
 6 • void setup() {
      digitalWrite(13, 150); //Ein doppelter Schrägstrich trennt innerhalb dieser Zeile Code von Kommentaren.
 7
 8
      delay(3000);
      digitalWrite(13, 0)
 9
10
    }
11
12 • void loop() {
13
14
    }
15
```

... oder durch eines der vielen Beispielprogramme.

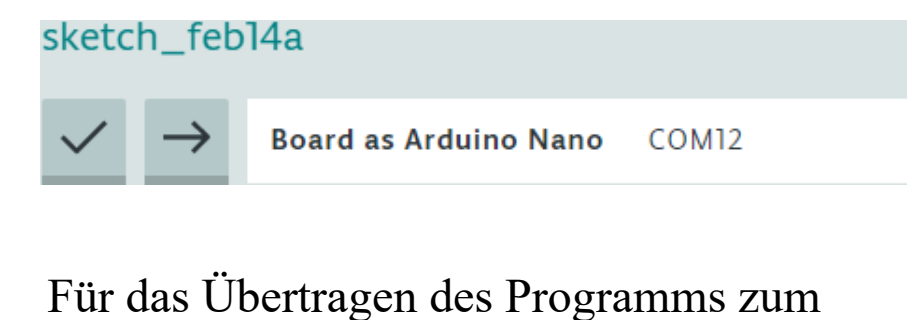

Arduino Nano auf den Pfeil links neben dem Eintrag "Board as …" klicken.

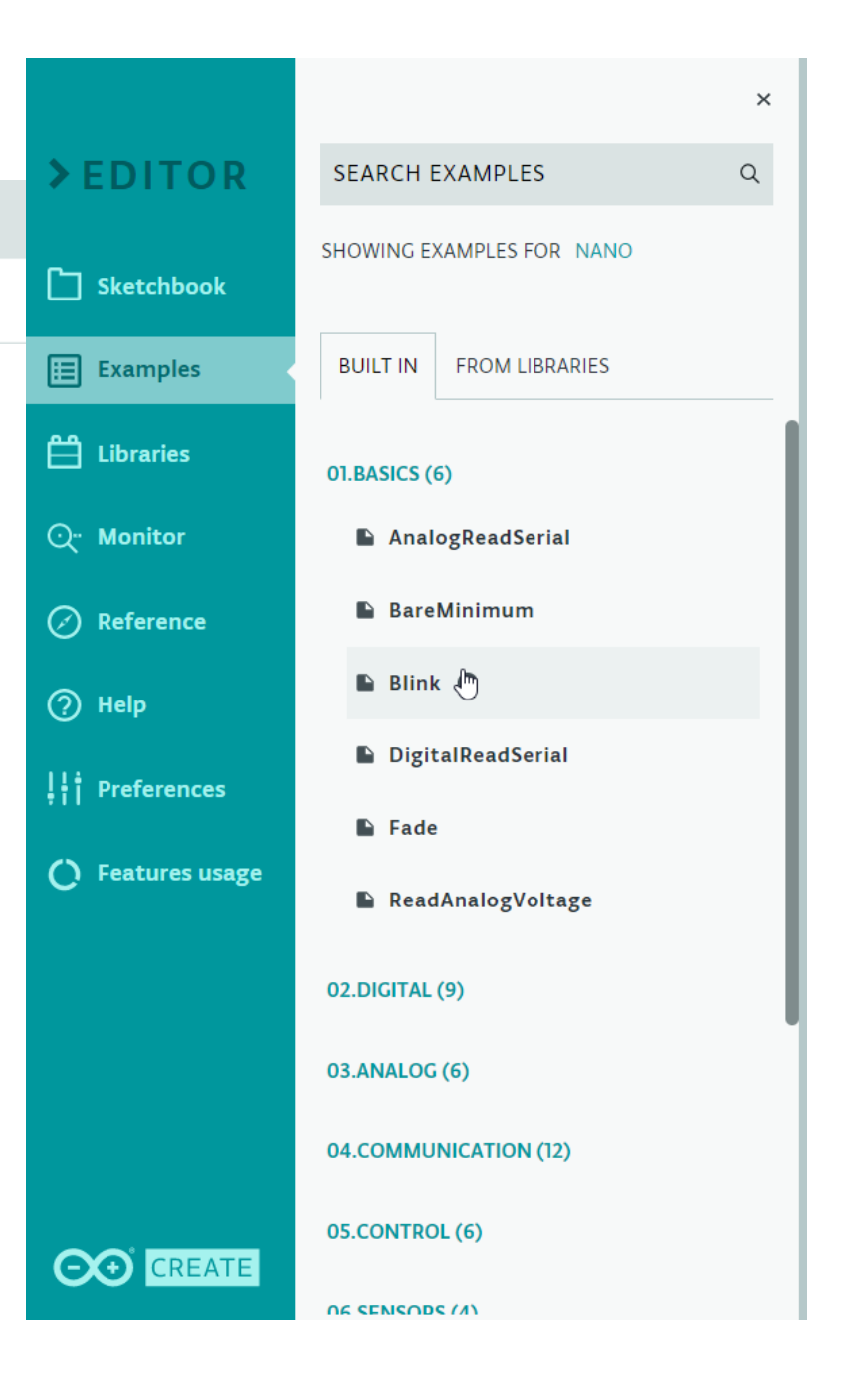